## Comment éditer son attestation fiscale ou ma carte d'adhérent?

1°) Aller sur le site national ICI (Sinon : http://www.se-unsa.org/)

## 2°) Choisir ESPACE ADHERENT

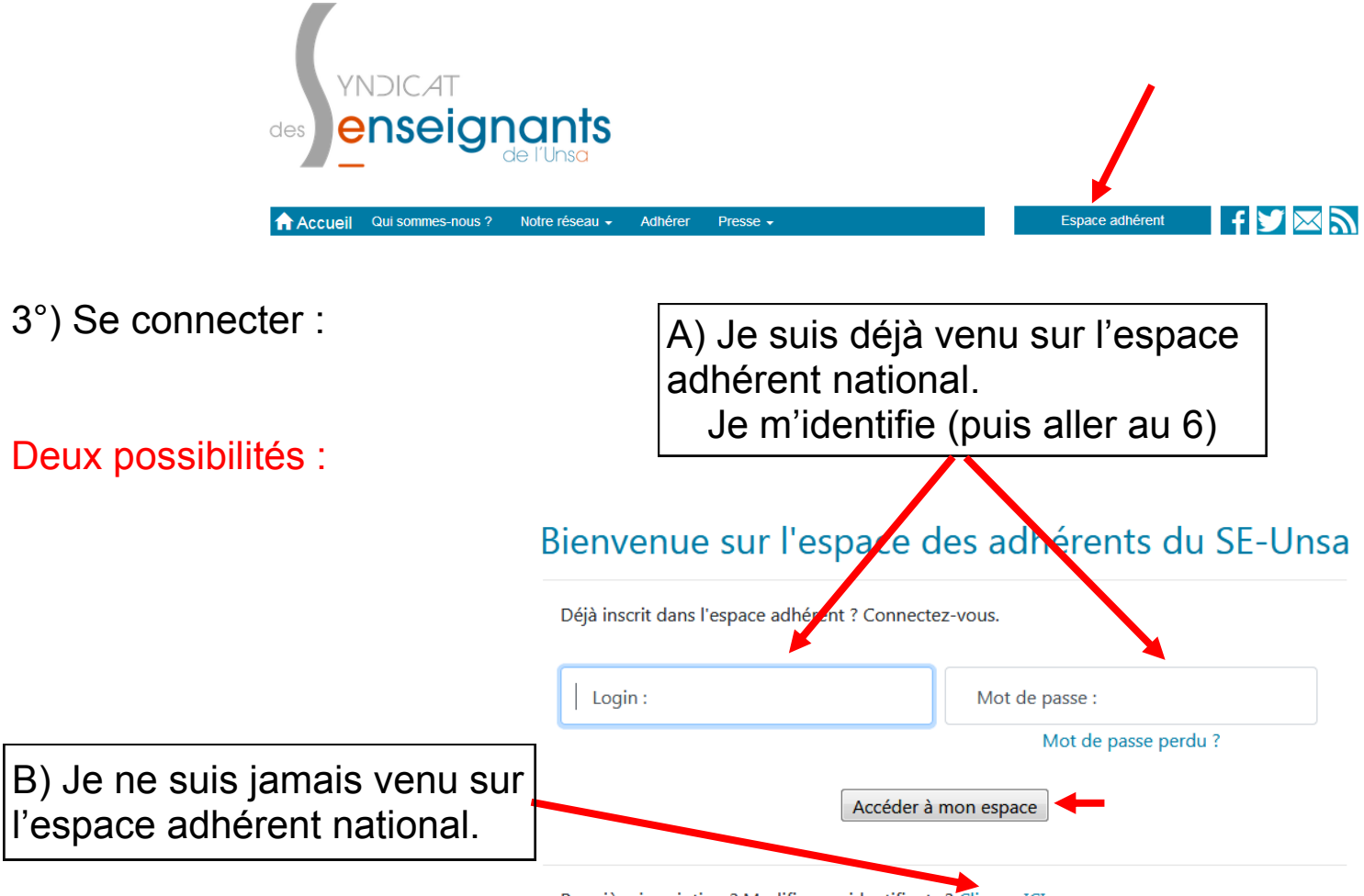

Première inscription ? Modifier ses identifiants ? Cliquez ICI

4°) Créer son compte, s'identifier :

## Compléter puis cliquer sur Me retrouver

## Identifiants espace adhérents

| Complétez nom et prénom tels qu'ils figurent sur votre carte syndicale.<br>Si vous avez un nom ou un prénom composé, en cas d'échec à l'inscription, recommencez avec ou sans tiret. |                         |
|----------------------------------------------------------------------------------------------------|-------------------------|
| Nom :                                                                                                    | Prénom :                |
| Numéro de syndiqué·e :                                                                                                    | Née·e le (jj/mm/aaaa) : |
| Rappel : le numéro de syndiqué est composé d'une lettre suivie de 7 chiffres.                                                                                                    |                         |
| Ces données n'ont pas vocation à être enregistrées à cette étape, elles sont nécessaires pour vous retrouver dans la base des<br>adhérents.                                          |                         |
| Me retrouver                                                                                                    |                         |

5°) Créer son compte, créer ses identifiants :

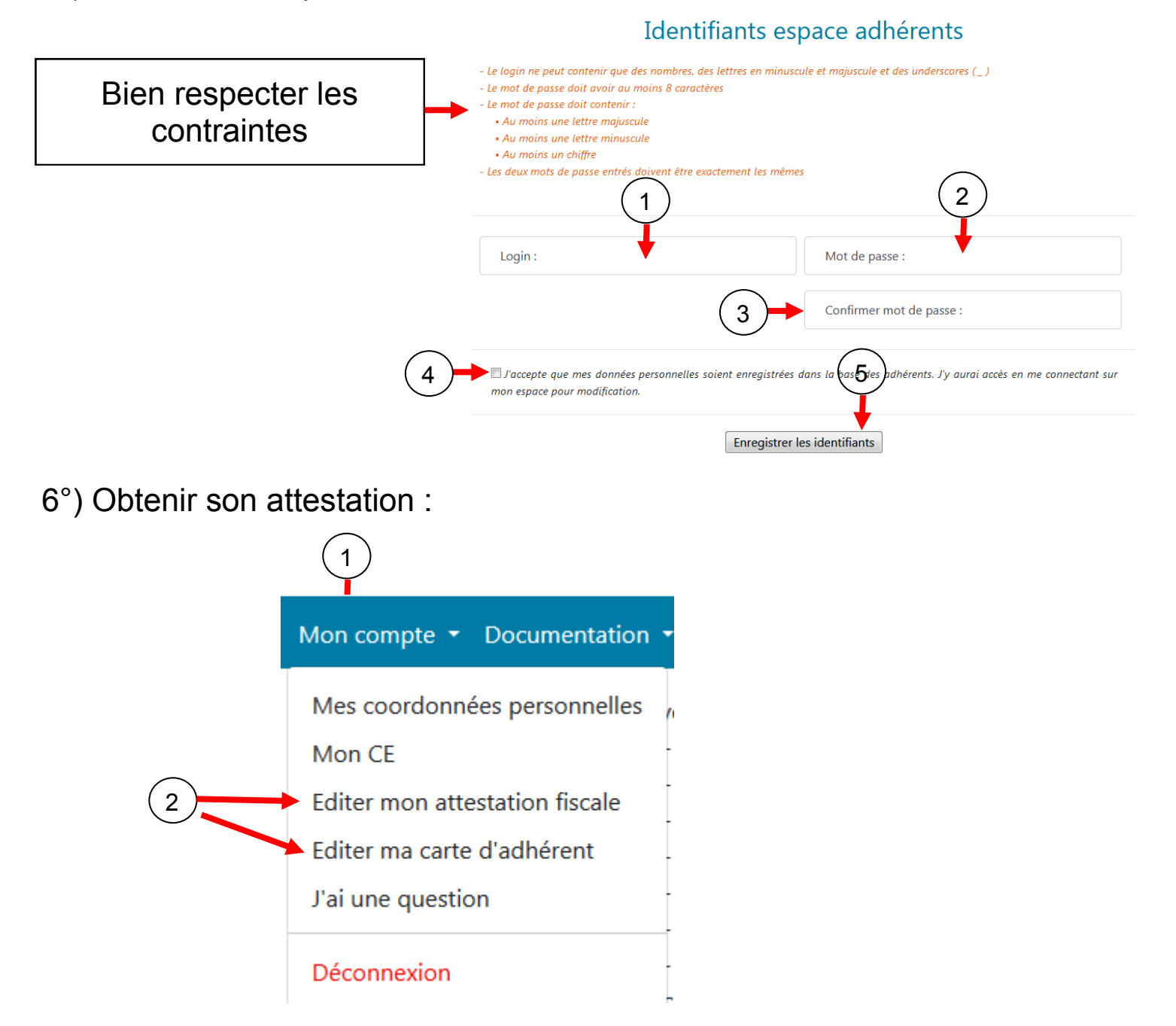

L'attestation s'ouvre en PDF, vous pouvez l'imprimer et/ou l'enregistrer